#### 1.계수결과 표시

계수결과를 화면으로 보려면 Screen 을 누르고 띄어진 창을확인하면 됩니다. 지난 시간과 금액을 확인할 경우에는 좌측에 아래\_위 화살표를 누르면서 확인하면 됩니다.

2.계수결과 저장 계수결과를 저장 할 경우에는 USB 메모리를 기계 뒷면 USB단자에 연결 한 후, USB를 누르면 계수 결과가 USB메모리에 저장됩니다. 컴퓨터에 연결하여 결과를 확인 할 수 있습니다.화살표를 누르면서 확인하면 됩니다.

※분류\_합산\_권종 계수시에는 속도가 800으로 고정되어 있습니다. ※단순 계수 모드는 단순 계수만 하는 기능으로 지폐와 수표를 모두 셀 수 있습니다. ※속도는 80,1000,1200,1500으로 설정할 수 있습니다.

※국가권 설정은 설정버튼(상단 이미지 참조)을 누르고 원하는 국가권을 선택한 뒤 리턴키를 누르면 됩니다..

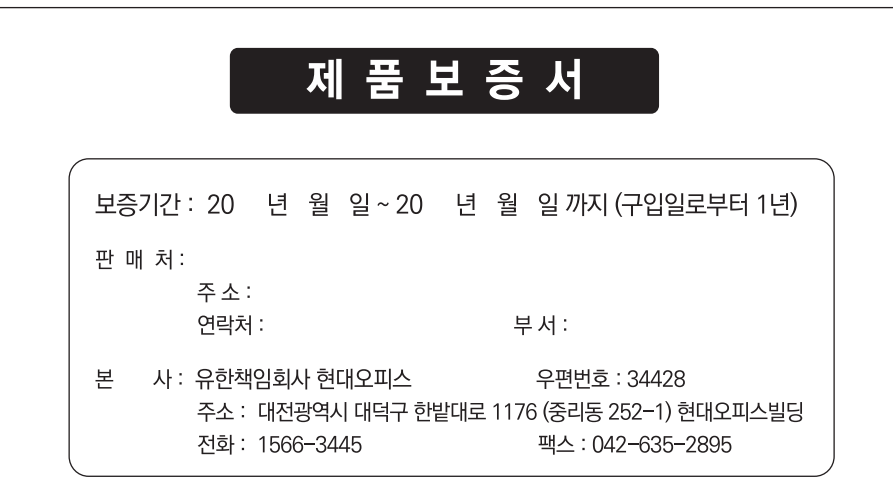

### ◆보증규정◆

- 1. 보증기간 개시일은 기기 납품일로부터 시작됩니다. (물품수령날짜 )
- 2. 보증기간 내에 고객이 정상적으로 사용하던 중 기계의 결함으로 인해 고장이 발생한 경우에만 무상수리를 1년간 해 드립니다. (소모성 부품 제외)

## ✦A/S규정✦

- 1. 무상수리 보증기간 경과 후의 정기점검 및 고장수리는 수리요청에 의해 실시하며 유상수리를 원칙으로 합니다.
- 2. A/S는 택배이용을 기본으로 합니다. 제품수리를 위해 현대오피스 A/S센터 (1566-3445)로 전화주신 후 CJ택배를 이용하여 제품을 보내주시기 바랍니다. 본 제품은 방문 및 출장 서비스는 지원하지 않습니다.

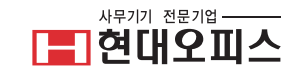

현대오피스 투포켓 지폐계수기

# P−30 제품사용설명서

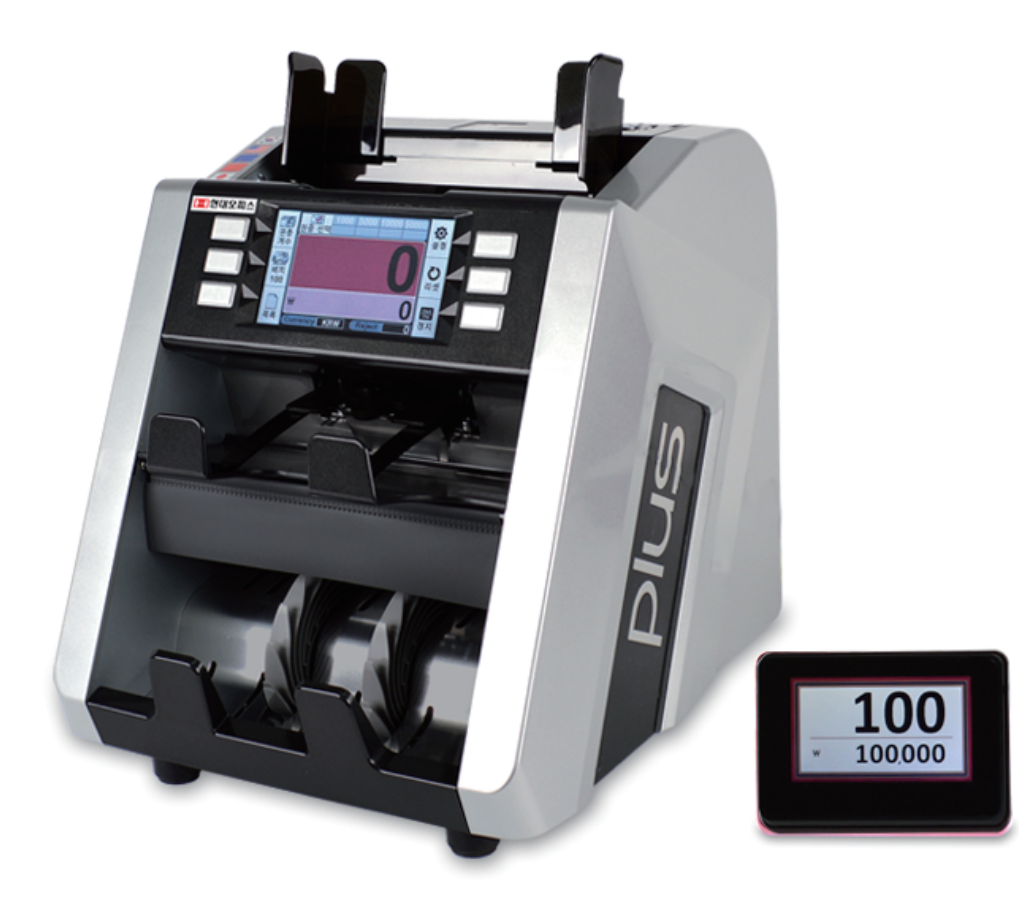

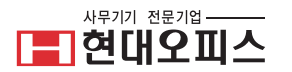

# 구조 및 부분명칭

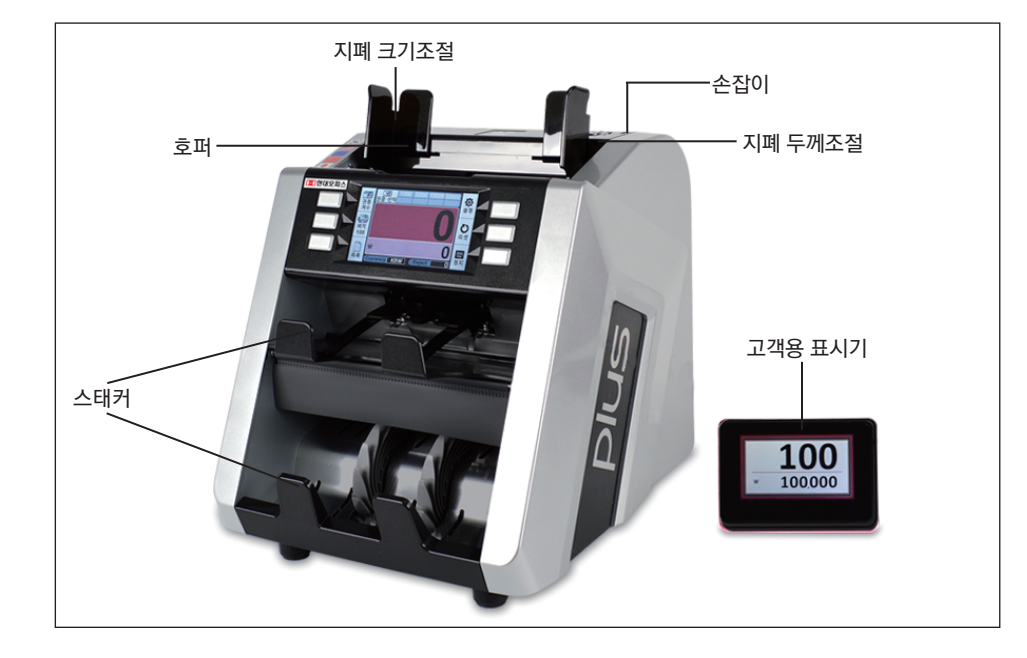

### 제 품 사 양

| 모델명    | P-30          |
|--------|---------------|
| 계수방식   | 롤러마찰식         |
| 계수가능속도 | 800~1,500매/분  |
| 호퍼용량   | 500매          |
| 스테커용량  | 200매          |
| 리젝트용량  | 100매          |
| 가용전압   | 220V/50,60Hz  |
| 중량     | 9kg           |
| 제품크기   | 266x304x281mm |
| 소비전력   | 60W           |

# 사용방법

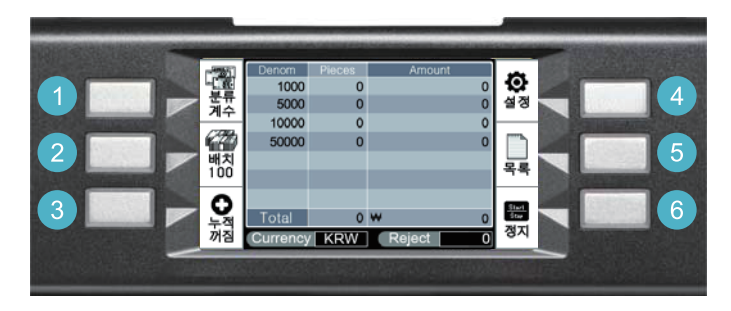

- 계수 모드 선택: 버튼을 누르면 분류계수, 합산계수, 단순계수, 권종계수로 설정 할 수있습니다.
  (수표계수는 단순계수 모드를 선택하여 계수하면 됩니다)
- (2) 배치: 1,10,50,100장으로 지폐 매수 설정이 가능합니다.
  배치 버튼을 누른 후 매수를 선택하고 Enter를 누르면 설정됩니다.
- ③ 누적: 지폐 계수시 누적 계수의 유무를 선택할 수 있습니다.
- ④ 설정: 국가권 설정과 기능에 관한 설정을 할 수 있습니다.
- ⑤ 목록/리셋: 지폐 오류에 관한 내용을 확인할 수 있고 리셋을 처리할 수 있습니다.
- ⑥ 시작/정지: 모든 설정 기능을 되돌리는 기능과 수동계수와 자동계수시 사용합니다.

 ※내부 지폐 걸림이 발생했을 경우: 뒤쪽 상/하 커버를 열고 지폐를 꺼냅니다.
 ※자동 계수가 안될 경우: 4번 설정 버튼을 누른 후, Hopper Auto에 체크하면 됩니다.
 ※스크린 터치가 잠길 경우: 4번 설정 버튼을 누르고 3번 환경버튼을 누른 후, 터치 기능에 체크박스를 해지해주면 됩니다.
 ※스크린 터치가 원활치 않을 경우: 기계의 전원을 끈 뒤, 1번 계수 모드 선택 버튼을 누르면서 전원을 켜면 화면에 점이 표시됩니다.
 볼펜이나 송곳같은 뾰족한 물건으로 점을 따라 누르며 이동한 뒤 정상화면으로 되돌아 온 후 사용하면 됩니다.

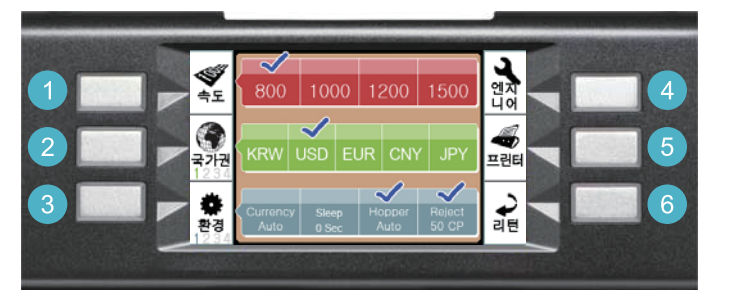

Daily Total(계수 결과 표시 및 저장기능)

설정화면에서 5번 프린터 버튼을 누르면 화면에 세가지 그림이 나타납니다.

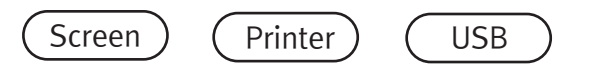